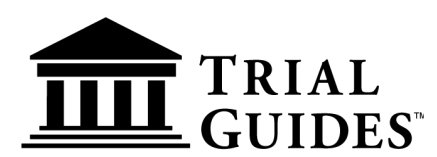

## Accessing eBooks & Audiobooks on Trial Guides App for lawyers Platform

## 1. Go to <u>www.trialguides.com</u>

 Click on the account icon on the top ribbon in the top-right corner of the screen. Log into your Trial Guides account with the same credentials as you used for your purchase. If you are already logged in, please select "My Orders."

| Free shipping on orders over \$200!                                                                                                    |                                                                                                    |
|----------------------------------------------------------------------------------------------------|----------------------------------------------------------------------------------------------------|
| TRIAL GUIDES Search                                                                                                    | QLogin / Signup<br>My account                                                                                                    |
| Shop 🗸 Authors 🗸 Live Webinars List Servers 🗸 News                                                                                                    | Login to my account                                                                                                    |
|                                                                                                    | Enter your e-mail and password:                                                                                                    |
| Annual and an and a second and a second and a second and a second and a second and a second and a second and a                                                                                                    | Email                                                                                                    |
| The second second | Password                                                                                                    |
| Since 2004                                                                                                    |                                                                                                    |
| Helping Lowyore Win                                                                                                    | Login                                                                                                    |
| netping Lawyers will                                                                                                    | New customer? Create your account                                                                                                    |
| Our print, digital, audio, and video titles focus on the skills lawyers need                                                                                                    | Lost password? Recover password                                                                                                    |
| to win. Our goal is to help you successfully obtain justice for your clients.                                                                                                    | A STATE AND A STATE AND A STAT |
| Explore Our Catalog                                                                                                    |                                                                                                    |
|                                                                                                    |                                                                                                    |
|                                                                                                    |                                                                                                    |
|                                                                                                    | ALL ALL ALL ALL ALL ALL ALL ALL ALL ALL                                                                                                    |
|                                                                                                    |                                                                                                    |

3. Select the "Trial Guides App for Lawyers" button.

| Free Standard Shipping on All Orders Over \$200 |                                                                                                    |                                                                                                    |  |  |  |
|-------------------------------------------------|----------------------------------------------------------------------------------------------------|----------------------------------------------------------------------------------------------------|--|--|--|
| m Trial Guides                                  | Search                                                                                                    | All categories V Q Hello Cart                                                                                                    |  |  |  |
| Shop 🗸 Discover Authors                         | ✓ Live Webinars List Servers ✓ News Legal Marketing                                                                                                    |                                                                                                    |  |  |  |
| Home > My account > My orders                   |                                                                                                    |                                                                                                    |  |  |  |
| <b>My orders</b><br>My addresses<br>Logout      | You are a member of the following communities: <ul> <li>Defense Expert Intelligence</li> <li>Maximizing Auto Settlements</li> <li>Spinal Injury Claims</li> <li>Take Back the Courtroom</li> <li>Brain Injury Litigation</li> </ul> | If you've purchased a continuing education program, detailed access<br>instructions may be found here.<br>ACCESS YOUR CONTINUING EDUCATION PROGRAMS |  |  |  |
|                                                 | <ul> <li>Damages Litigation</li> <li>Personal Injury Litigation</li> <li>Keith Mitnik's Litigation</li> </ul> YOUR LIST SERVER COMMUNITIES                                                                                          | Access your eBooks and Audiobooks. TRIAL GUIDES APP FOR LAWYERS                                                                                     |  |  |  |
|                                                 |                                                                                                    |                                                                                                    |  |  |  |

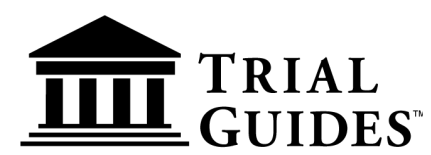

## Accessing eBooks & Audiobooks on Trial Guides App for lawyers Platform

4. All purchased eBooks and Audiobooks will automatically populate on your Trial Guides App for

Lawyers bookshelf.

| diobook (8)                                           |                                          |                                                                       |                    |                                                                        |                                        |                                                        |
|-------------------------------------------------------|------------------------------------------|-----------------------------------------------------------------------|--------------------|------------------------------------------------------------------------|----------------------------------------|--------------------------------------------------------|
| RIEDMAN,<br>BALL & KARTON                             | GRIEF & LOSS<br>WITH<br>ROBERT HALL      | TRIAL BY WOMAN:<br>ADVANCED TRIAL<br>STRATEGIES                       |                    | DON'T<br>EAT THE<br>BRUISES                                            | MOE LEVINE<br>ON ADVOCACY              | THE MENTS<br>ELETRIAL<br>OF TRIAL                      |
| Q&A with Rick Friedman,<br>lavid Ball & Joshua Karton | An Interview and Q&A<br>with Robert Hall | An Interview and O&A<br>with Courtney Rowley &<br>Therese Bowen Hatch |                    | How<br>to Full<br>Their Mans<br>To Spoil<br>Tour Case<br>Keith Mittaik | THE AUDIOBOOK                          | Rest Filmenan<br>A sol common<br>next by Jackus Kerton |
| Trial Guides Firesi<br>DIO (1)                        | A Trial Guides Firesi<br>AUDIO           | A Trial Guides Firesi<br>AUDIO                                        | David Ball on Dama | Dont Eat the Bruises                                                   | Moe Levine on Adv<br>AUDIO             | The Elements of Tri<br>AUDIO                           |
| ooks (23)                                             |                                          |                                                                       |                    |                                                                        |                                        |                                                        |
| O(b)(6)                                               |                                          | DAMAGES<br>EVOLVING                                                   |                    | FOR LAW FIRMS                                                          |                                        | Hostage<br>Hero                                        |
| armoni                                                | Case<br>Analysis                         | SAND BALL, ARTING MALEPOIR,<br>COLENNY ROMIN'S MADERS BANKY           |                    | CHIPLATER                                                              | FINAL<br>ARGUMENTS<br>PHILIP IL CORROY | Equitable the Jary by Setting Theor<br>Barrish Strees  |
| b)(6): Deposing C                                     | Case Analysis                            | Damages Evolving                                                      | David Ball on Dama | Digital Marketing f                                                    | Final Arguments                        | From Hostage to H                                      |

5. Click on a book icon to open and start reading/listening!

|                                       | GUIDES                                                                                                    | cover 🖒 👃                                                                                   | o 🌒 🧈 |                                                              |         |                                                                                                    |
|---------------------------------------|----------------------------------------------------------------------------------------------------|---------------------------------------------------------------------------------------------|-------|--------------------------------------------------------------|---------|----------------------------------------------------------------------------------------------------|
| ○ ○ ○ ○ ○ ○ ○ ○ ○ ○ ○ ○ ○ ○ ○ ○ ○ ○ ○ | <section-header><section-header><section-header><text><text></text></text></section-header></section-header></section-header>                                                                                                    | <text><text><text><text><text><text><text></text></text></text></text></text></text></text> | >     | Fundamental Egnic Fic, Help, Kuble Up For<br>Depart 13de 13d | >       | Devine<br>Devine fail Dr. Smorger 3<br>Biol<br>Devine<br>Devine<br>Dev |
| Q<br>⊕<br>□<br>₩                      | See the set of the set of the |                                                                                             |       | 日 ⑤ 🕕 G 1×                                                   | 1310014 | Fundamental Sears-Worthwhitess CM Money<br>1016<br><b>Fundamental Tiple Fix, Holp, Make Up For</b><br>1007<br>Fundamental Time Dagme Of Harms And Losse<br>1018<br>Fundamental Times Wood Gets The Money <sup>®</sup><br>2007<br>Fundamental Times-Importance<br>1009                                                                                                    |